# Technische handleiding Honeywell

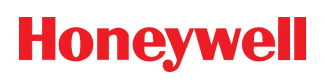

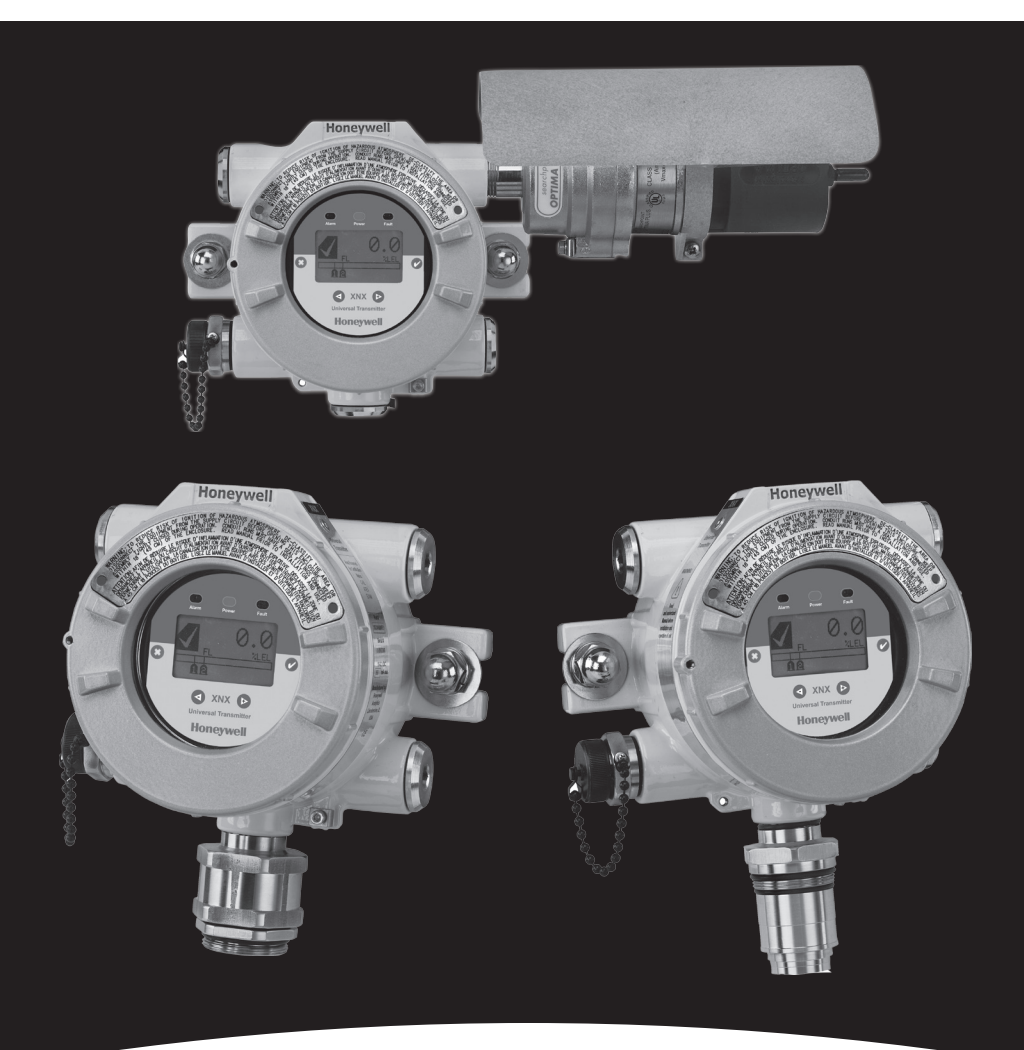

# **XNX Foundation Fieldbus**

# Inhoud

| Inleiding                                     | 4  |
|-----------------------------------------------|----|
| Overzicht                                     | 4  |
| Productbeschrijving                           | 4  |
| Foundation Fieldbus                           | 4  |
| Bedrading                                     | 8  |
| Inbedrijfstelling                             | 10 |
| Configuratie                                  | 10 |
| Toestelbeschrijving                           | 10 |
| Blokbeschrijvingen                            | 11 |
| Functieblok (analoge invoer)                  | 11 |
| Systeemelementenblok                          | 11 |
| Sensortransductorblok                         | 11 |
| Gemeenschappelijke blokfuncties               | 11 |
| Specifieke opdrachten – Systeemelementblok    | 12 |
| WRITE_LOCK                                    | 12 |
| FEATURES_SEL                                  | 12 |
| Specifieke parameters – Sensortransductorblok | 12 |
| Specifieke parameters – Analoge invoerblokken | 13 |
| L_TYPE                                        | 13 |
| XD_SCALE en OUT_SCALE                         | 13 |
| Statusgegevens – Analoog invoerblok           | 14 |
| Simulatiestand – Analoog invoerblok           | 14 |
| Handmatige stand                              | 14 |
| Simulatiestand                                | 15 |
| Bediening                                     | 16 |
| Configuratie                                  | 17 |
| Eventhistoriek                                |    |
| Test                                          | 19 |
| Kalibratie                                    |    |
| Procedure voor kalibratie van proefmonster    | 21 |
| Parameter- en fouttabellen                    | 24 |
| Parameterbeschrijvingen systeemelementenblok  | 24 |
| Parameterweergave systeemelementenblok        |    |
| Parameters transductorblok                    |    |
| Parameterbeschrijvingen analoog invoerblok    |    |
| Parameterweergave analoog invoerblok          |    |
| Blokconfiguratiefouten                        |    |
|                                               |    |

| Fieldbus Foundation Toestelregistratie |    |
|----------------------------------------|----|
| Garantie                               |    |
| Garantieverklaring                     |    |
| Garantievoorwaarden                    |    |
| Claims door consumenten                | 41 |
| Index                                  |    |

# Inleiding

### Overzicht

Deze handleiding helpt de gebruiker bij de installatie, de bediening en het onderhoud van de XNX Universal Transmitter met de Foundation Fieldbus-communicatieoptie. Aangenomen wordt dat de gebruiker een uitstekende kennis heeft van de bedieningsprincipes voor het Foundation Fieldbus-protocol, de XNX Universal Transmitters en het specifieke hostregelsysteem dat wordt gebruikt.<sup>1</sup> Gebruikers moeten direct contact opnemen met het hostsysteem voor configuratievragen over hun systemen. Gebruikers moeten de technische handleiding van de XNX Universele Transmitter doornemen, voordat ze deze handleiding lezen.

### Productbeschrijving

Foundation Fieldbus is een van drie communicatieopties die voor de XNX Universal Transmitter beschikbaar zijn. De Foundation Fieldbus-optie is een digitaal communicatieprotocol dat voldoet aan de Fieldbus Foundation-normen. Dit zorgt voor een interface tussen de eenheid en de hostregelsystemen die door de producenten worden geboden en voldoen aan de bedrijfsnormen van Foundation Fieldbus. Aangezien dit soort regelsysteemplatform gebruik maakt van een communicatie 'bus'-netwerk voor de hele installatie, wordt de bedrading tot stand gebracht door aansluiting op het netwerk, op een punt in de buurt van het proces.

### **Foundation Fieldbus**

Foundation Fieldbus wordt gebruikt voor procesregeling en -controle. Procescontrole verwijst naar de controle en regeling van continue processen, zoals stroming, temperatuur of tankniveaus. Dergelijke processen worden gewoonlijk aangetroffen bij olieraffinaderijen, chemische installaties en papiermolens.

Foundation Fieldbus kan ook worden gebruikt voor controle over een grote afstand, via een gedistribueerde regeling. Dit betekent dat de regeling wordt uitgevoerd door de toestellen in plaats van een controlecomputer. Invoer-, uitvoer- en procesregeltoestellen die op een veldbusnetwerk zijn geconfigureerd kunnen onafhankelijk van een computersysteem functioneren.

Foundation Fieldbus is een volledig digitaal, tweewegs, multi-drop communicatiesysteem, waardoor regelalgoritmen voor gasdetectors kunnen worden gebruikt. Foundation Fieldbus ondersteunt digitale datacodering en veel verschillende berichttypes. Anders dan veel traditionele systemen waarbij elk toestel bedraad moet worden, kunnen meerder Foundation Fieldbus-toestellen via een enkele

<sup>1</sup> De afbeeldingen in deze handleidingen vertonen een Honeywell Experion host controller. Er zijn ook andere host controllers verkrijgbaar.

dradenset worden aangesloten. Foundation Fieldbus is een oplossing voor sommige nadelen van andere netwerken, omdat er een gestandaardiseerd netwerk van aansluitingsystemen en -toestellen wordt geboden.

# Verklarende woordenlijst

| Term                          | Beschrijving                                                                                                    |
|-------------------------------|----------------------------------------------------------------------------------------------------|
| bumptest                      | Een activiteit waarbij de functionaliteit van een sensor wordt<br>gecontroleerd door hem bloot te stellen aan een hogere<br>gasconcentratie dan de instelpunten van het alarm. |
| DD                            | Device Descriptions (toestelbeschrijvingen)                                                                                                    |
| ECC                           | Elektrochemische cel                                                                                                    |
|                               | %LEL: Percentage van onderste explosieve grens                                                                                                    |
|                               | %Vol: Percentage van het volume                                                                                                    |
| meeteenneden                  | PPM: Parts per million (deeltjes per miljoen)                                                                                                    |
|                               | mg/m3: milligram per kubieke meter                                                                                                    |
| EPKS                          | Experion Process Knowledge System                                                                                                    |
| ferrieten parel               | Een component dat storing door elektromagnetische radiofrequentie onderdrukt.                                                                                                  |
| veldbus                       | Communicatieprotocol tussen veldtoestellen en het regelsysteem                                                                                                    |
| host controller               | Een onderdeel dat alle veldtoestellen van een netwerk<br>controleert                                                                                                    |
| IR                            | infrarood                                                                                                    |
| mA                            | milliamp, 1/1000e van een ampère                                                                                                    |
| mV                            | millivolt, 1/1000e van een volt                                                                                                    |
| O-ring                        | Een toroidaal gevormde flexibele pakking die wordt<br>samengedrukt om een afdichting te vormen tussen twee stijve<br>onderdelen                                                |
| Searchline Excel              | Een open pad-gasdetector die de aanwezigheid van gas<br>controleert tussen de bron en de detectors over de lengte van<br>een specifiek pad                                     |
| simulatieschakelaar           | een regeling die een toestel uitschakelt, zodat hij getest kan worden                                                                                                    |
| Softwlock                     | Een softwareselectie die voorkomt dat een gebruiker de parameters van een veldbustoestel wijzigt                                                                               |
| bereikkalibratie              | Een activiteit die wordt gebruikt om de gascurve van het bereikniveau in een transmitter/sensor te specifiëren                                                                 |
| afscherming,<br>stalen vlecht | Een soort draadbundel met een geweven omhulsel om<br>radiofrequentiestoring te voorkomen en de bundel tegen<br>schuren te beschermen                                           |
| klemmenblok                   | Elektrische contacten die de draadcircuits van een toestel op<br>een enkele locatie verzamelen                                                                                 |
| nulkalibratie                 | Een activiteit die wordt gebruikt om de gascurve van het nulniveau in een transmitter/sensor te specifiëren                                                                    |

# Bedrading

Een Fieldbus Foundation-systeem vervangt de analoge 4 tot 20 mAstroomlussen, die vaak in andere veldbussen worden gebruikt, door een tweedraadskabel van het regelstation naar het veld. Deze buskabel sluit alle toestellen parallel aan. De informatie van het systeem wordt digitaal doorgestuurd. De XNX-gastransmitter ondersteunt de meeste digitale communciatieprotocollen (HART, MODBUS, Foundation Fieldbus, enz.) en een aparte uitvoer (relais). Ze worden allemaal verkregen van het primaire veiligheidskanaal, de analoge uitvoer (4-20 mA).

Raadpleeg de bedradingsgids van Fieldbus Foundation (*wiringinstallationguide.pdf*, op http://www.fieldbus.org<sup>2</sup>) voorafgaand aan de installatie. De meest gebruikte bedradingschema's staan in Figuren 1 en 2. Raadpleeg de bedradingsgids voor andere topologieën.

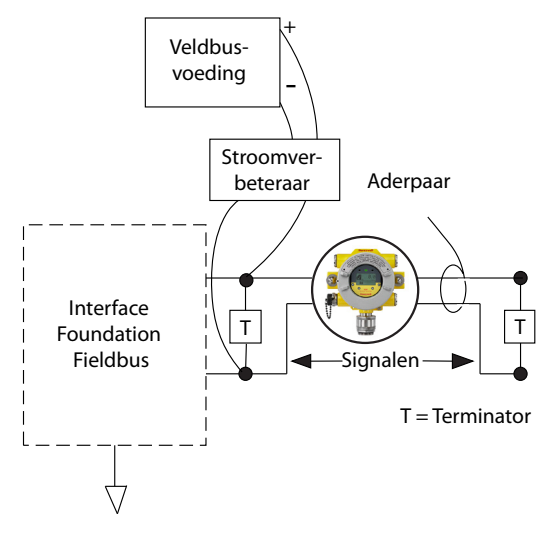

Figuur 1: Eenvoudig veldbusnetwerk met een enkele XNX Transmitter

Alle installaties moeten tot stand gebracht worden volgens de lokale regels en de plaatselijk geldende beleidsbepalingen.

<sup>2</sup> Fieldbus Foundation > Hulpmiddelen voor eindgebruikers > Technische referenties > Informatie over bedrading en installatie; op 10 september 2010

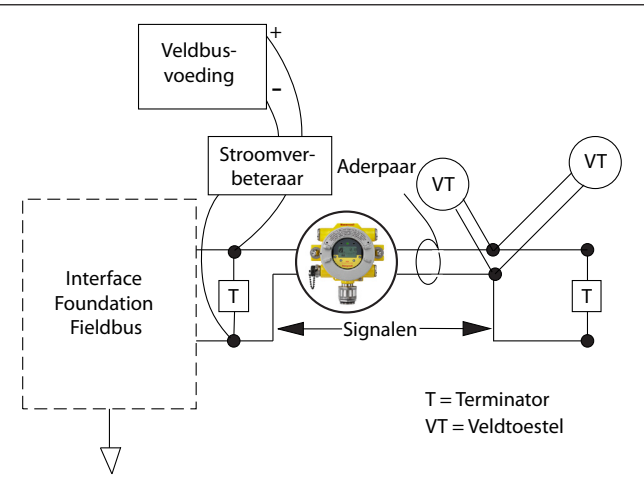

Figuur 2: Veldbusnetwerk met XNX Transmitter en bijkomende toestellen

Er moet een afgeschermde kabel worden gebruikt bij aansluiting van de XNX Transmitter. De afscherming van de Foundation Fieldbus-kabel moet worden aangesloten op het toegangspunt naar de transmitter. Dit gebeurt met een geschikte kabelpakking, waarmee de afscherming op de pakking kan worden aangesloten. (De afscherming van de gemeenschappelijke Foundation Fieldbus-kabel mag niet worden aangesloten op de interne aardverbindingslip van de transmitter.) Foundation Fieldbus-aansluitingen in de transmitter worden tot stand gebracht via een insteekbaar aansluitblok op de optiekaart van de Foundation Fieldbus, weergegeven in Figuur 3. Een simulatieschakelaar (SW5) beyindt zich op de kaart om de simulatiestand te activeren of te deactiveren. De Foundation Fieldbus H1-kabel wordt aangesloten via aansluitpunten 3-1 en 3-3. Aansluitpunt 3-1 is intern aangesloten op 3-2. Evenzo is aansluitpunt 3-3 intern aangesloten op 3-4. Aansluitpunten 3-5 en 3-6 worden gebruikt voor het aarden van de aardkabel van de Foundation Fieldbus (zie Figuur 3).

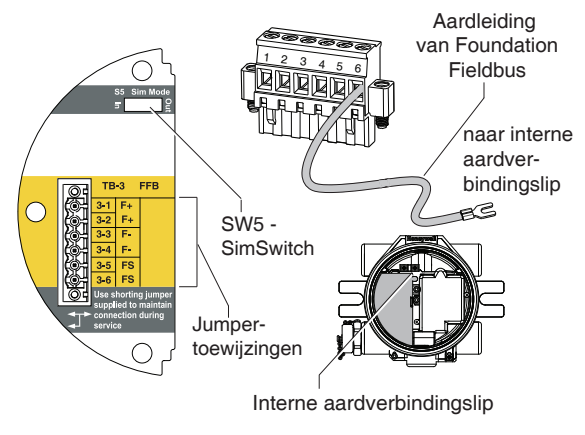

Figuur 3: XNX Foundation Fieldbus optiekaart en aansluitblok

### Inbedrijfstelling

Installeer en configureer de XNX Transmitter voordat u de optiekaart van de Foundation Fieldbus in bedrijf stelt. In de laatste opstartfasen kunnen waarschuwingen en storingen worden weergegeven, totdat de configuratie, kalibratie en resetactiviteiten zijn afgerond.

### Configuratie

In dit deel staat informatie over opstart en bediening voor het communicatiedeel van de transmitter. Informatie over alle actieve functieblokken wordt ook weergegeven.

### Toestelbeschrijving

Een speciaal 'Device Descriptor'-bestand met de toestelbeschrijving is voor dit toestel gecreëerd en geregistreerd bij de Fieldbus Foundation. Het DD-bestand staat op de product-cd. Het bestand moet in het hostregelsysteem worden geladen, voordat het toestel ingesteld en geconfigureerd wordt. Zo nodig kan het DD-bestand ook worden gedownload van de website van Fieldbus Foundation (www.fieldbus.org):<sup>3</sup>

- 1. Ga naar 'End User Resources' (hulpmiddelen voor eindgebruikers).
- 2. Klik op 'Registered Products' (geregistreerde producten).
- 3. In het keuzemenu van de producenten kiest u 'Honeywell Field Solutions'.
- 4. Kies 'Analytical' (analytisch) uit de categorielijst.
- 5. Klik op 'Search' (zoeken).
- 6. Klik op 'XNX Universal Transmitter'.
- 7. Klik op 'Download DD/CFF file' om het bestand te downloaden.

Eenmaal geïnstalleerd kan het hostsysteem goed met de XNX Universal Transmitter communiceren. Voor extra informatie over de werking en installatie van dit soort bestanden, neemt u direct contact op met de producent van het hostregelsysteem.

### Blokbeschrijvingen

Alle veldbustoestellen hebben een blokconfiguratie. De Fieldbus Foundation heeft een aantal normen gedefinieerd waar elk toestel aan moet voldoen. Zodoende blijven de blokgegevens consistent voor alle producten en producenten. Er bestaat een speciaal niveau genaamd 'Manufacturer Specific Parameters' voor de speciale parameters van de producent. Hier stelt de Fieldbus Foundation producenten in staat om functies voor hun specifieke toestellen toe te voegen. Extra informatie over definities en beschrijvingen staat op *www.fieldbus.org*<sup>4</sup>.

### Functieblok (analoge invoer)

Het functieblok bestaat uit een serie parameters die de basis zijn voor de systeemregeling en -werking. Standaard functiebloksets zijn door de Fieldbus Foundation gedefinieerd. Deze blokken zijn beschikbaar voor invoer- en uitvoercommunicatie via het netwerk.

De kerntaken van het analoge invoerblok (Al) zijn om de binnenkomende signalen van het sensorelement (in dit geval de gasconcentratie) te verwerken en om de gegevens beschikbaar te stellen aan andere functieblokken. Deze gegevens worden ingevoerd in door de gebruiker gedefinieerde meeteenheden.

### Systeemelementenblok

Elk toestel heeft een systeemelementenblok. Het systeemelementenblok wordt gebruikt om de kenmerken van het individuele toestel te beschrijven. Parameters zoals de naam van het toestel, de producent en het serienummer bevinden zich hier. In dit blok bevinden zich geen parameters die gelinkt kunnen worden.

### Sensortransductorblok

Het sensortransductorblok bevat configuratiegegevens voor elk individuele toestel. In dit blok bevinden zich gegevens zoals het sensortype en de kalibratiedatum.

### Gemeenschappelijke blokfuncties

De blokken van de transmitter hebben een aantal gemeenschappelijke programmeerstanden. Door een specifieke bedrijfsstand te kiezen, kan de gebruiker de uitvoer van de transmitter naar de netwerkbus programmeren.

| Beschrijving                            | Functie                                                                                        |
|-----------------------------------------|------------------------------------------------------------------------------------------------|
| AUTO                                    | Normale bedrijfsstand. Alle datainvoer, berekeningen en datauitvoer voor het blok functioneren |
| Out Of Service (OOS) - buiten<br>dienst | Als de bedrijfsstand op OOS wordt gezet, worden alle functies door het blok uitgeschakeld.     |

### Specifieke opdrachten – Systeemelementblok

In dit deel staan alle gemeenschappelijke opdrachten die in het systeemelementblok beschikbaar zijn.

### WRITE\_LOCK

De WRITE\_LOCK-parameter wordt gebruikt om wijzigingen van de parameters in het toestel te voorkomen. Eenmaal geactiveerd is de enige toegankelijke opdracht WRITE-LOCK, zodat de parameter gewist kan worden. Eenmaal gewist, kan opnieuw naar het toestel geschreven worden. Eenmaal gewist, wordt een alarmsignaal gegenereerd door WRITE\_ALM om aan te geven dat een verandering is gebeurd. De alarmprioriteit komt overeen met de WRITE\_PRIparameter.

### FEATURES\_SEL

De FEATURES\_SEL-opdracht wordt gebruikt om extra functies aan en uit te schakelen die door het toestel worden ondersteund. Op dit moment worden REPORTS, SOFTWLOCK en multibit alarmsignalen ondersteund.

### Specifieke parameters – Sensortransductorblok

In dit deel staan de gemeenschappelijke opdrachten die in het sensortransductorblok beschikbaar zijn.

- Informatie
- Test
- Kalibreren (nul/bereik)
- Configuratie

Dit blok bevat geen parameters waarmee meeteenheden gewijzigd kunnen worden (wijzigingen worden uitgevoerd via het analoge invoerblok). Het sensortransductorblok traceert automatisch de waarden die met de XC\_SCALE-parameter worden geprogrammeerd.

# Specifieke parameters – Analoge invoerblokken

Deze opdrachten zijn beschikbaar in het Al-blok.

### L\_TYPE

Deze parameter wordt gebruikt om de relatie tussen de gemeten proceswaarde (sensortransductorblok) en de uitvoer van het Alblok te definiëren. XNX ondersteunt alle linearisatietypes. Als deze parameter op DIRECT wordt ingesteld, wordt ongewijzigde informatie naar het transductorblok gestuurd (de Al-uitvoer is identiek aan het transductorblok). De waarden tussen het sensortransductorblok en het Al-blok blijven lineair.

### XD\_SCALE en OUT\_SCALE

Deze parameters worden gebruikt om de meeteenheden en de schaalfactoren in te stellen die horen bij de gegevens die het Alblok bereiken, alsook de gegevens die door het Al-blok worden gegenereerd. Elk van de parameters kan worden ingesteld op 0%, 100% of op de bijbehorende meeteenheden. Deze parameters worden anders geprogrammeerd, afhankelijk van het L\_TYPE dat is gekozen.

De ondersteunde meeteenheden zijn PPM, %LEL, LELm, mg/m<sup>3,</sup> en %VOL<sup>5</sup>. Als u configuratiefouten wilt vermijden, kiest u ALLEEN eenheden die door het toestel worden ondersteund. Meeteenheden zijn niet schrijfbaar.

### L\_TYPE = DIRECT

Wanneer de gewenste uitvoer van het AI-blok gelijk is aan de gemeten variabele. De instellingen zijn:

XD\_SCALE = gelijk aan het procesbereik

OUT\_SCALE = gelijk aan XD\_SCALE

Voorbeeld:

Procesbeschrijvingsregel toont 0-100 %LEL met %LEL als gewenste uitvoer.

XD\_SCALE 0-100 % LEL

OUT\_SCALE 0-100 % LEL

XD-schaal is niet schrijfbaar.

<sup>5</sup> De gebruiker moet deze meeteenheden creëren als ze niet in het host regelsysteem staan vermeld.

Technische handleiding van de XNX Foundation Fieldbus

### Procesalarmsignalen

De UIT-gegevens die door het AI-blok worden geproduceerd, worden vergeleken met waarden die in de alarmsignalen zijn geprogrammeerd. Als een waarde is bereikt, wordt het bijbehorende alarm geïnitieerd. De beschikbare alarmsignalen zijn:

HI\_LIM = Hoog alarm

HI\_HI\_LIM = Hoog hoog alarm

LO\_LIM = Laag alarm

LO\_LO\_LIM = Laag laag alarm

HI\_LIM, HI\_HI\_LIM, LOW\_LIM, LOW\_LOW\_LIM worden gebruikt door het AI-blok in de host.

### Statusgegevens – Analoog invoerblok

Tijdens de normale werking worden werkelijke of berekende waarden door het sensortransductorblok naar het Al-blok gestuurd voor verdere verwerking. Samen met die gegevens wordt ook een STATUSconditie gestuurd. Mogelijke condities zijn:

STATUS = GOOD (goed), geen problemen met de hardware of gegevens

STATUS = BAD (slecht), problemen met de hardware of gegevens ontvangen van het sensortransductorblok

STATUS = UNCERTAIN (onzeker),

Het STATUS-veld wordt gebruikt door het Al-blok in de host.

### Simulatiestand – Analoog invoerblok

Tijdens de test kunnen de gegevens uit het analoge invoerblok worden geforceerd. Deze procedure kan worden gebruikt om een regelfunctie te testen of de werking van het downstream toestel dat de gegevens heeft ontvangen. Er bestaan twee methoden voor gegevensuitvoer:

### Handmatige stand

De handmatige stand forceert de uitvoergegevens van het Al-blok naar de gewenste waarde. Dit verandert de status van de STATUSparameter niet. Voor activering van de handmatige stand moet de TARGET MODE (doelstand) van het Al-blok op MANUAL (handmatig) worden gezet. De OUT.VALUE kan nu worden gewijzigd naar de gewenste uitvoerwaarde.

#### Simulatiestand

De simulatiestand forceert de uitvoergegevens van het Al-blok naar de gewenste waarde. Ook wordt de STATUS-parameter op de overeenkomstige waarde gezet. Activering van de simulatiestand:

- 1. Zet de SIM-switch van de transmitter op ON. De SIM-switch bevindt zich achter de transmitter, boven de klemaansluiting van de Foundation Fieldbus. Het toestel is nu in de simulatiestand.
- 2. Zet TARGET MODEL op AUTO om de OUT.VALUE en OUT.STATUS te veranderen.
- 3. Zet de SIMULATE\_ENABLE\_DISABLE-parameter op ACTIVE.
- 4. Voer de gewenste waarde in de SIMULATE\_VALUE-parameter in om de uitvoer van de OUT.VALUE-parameter te forceren en om de OUT.STATUS op de juiste waarde te zetten.

Als zich tijdens deze procedure fouten voordoen, moet de SIM-switch gereset worden. Dit wist de fout en zorgt ervoor dat het toestel weer kan functioneren.

### Bediening

De interface van de XNX Foundation Fieldbus maakt externe toegang tot alle functies van de lokale gebruikersinterface mogelijk, waaronder de weergave van status, tests, kalibratie en configuratie. Een 'device descriptor' (DD)-bestand met toestelbeschrijving is nodig voor interface met de XNX Transmitter. Met behulp van een Experionsysteem als host controller tonen de volgende schermen enkele functies van de interface van de Foundation Fieldbus voor de XNX Transmitter.

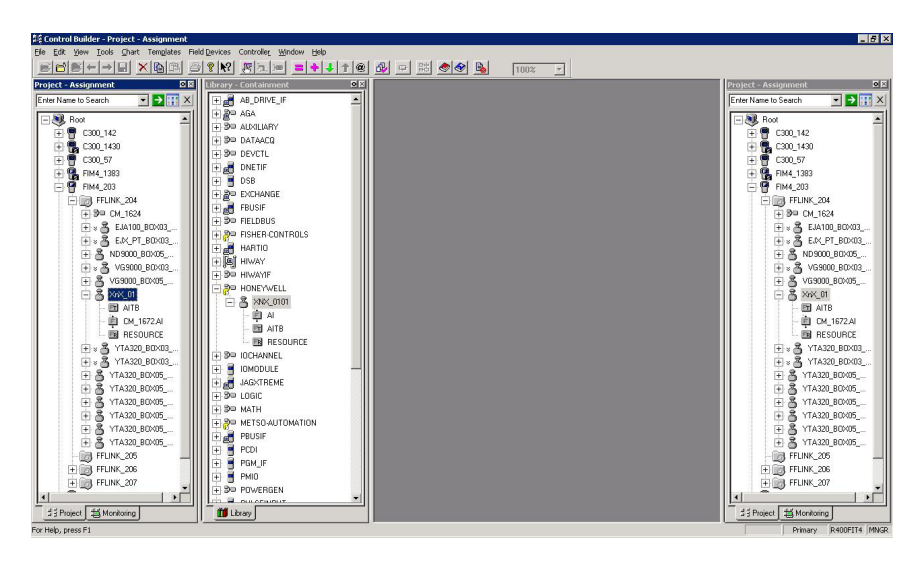

Figuur 4: Presentatie van XNX-data door Experion (simulator weergegeven)

### Configuratie

Alle gebruikersinstellingen van de XNX Transmitter kunnen worden gedaan via de lokale gebruikersinterface of via Foundation Fieldbus. Het configuratiemenu vereenvoudigt de instelling van alarmniveaus, zoals weergegeven in Figuur 6. Tijd, eenheden en andere parameters kunnen ook geconfigureerd worden.

| NEYWELL:XNX_0101.AITE   | Block, AITB - Parameters [Monitoring]       |           | <u>?</u> × |
|-------------------------|---------------------------------------------|-----------|------------|
| Process Alarm Alarm2    | Naintenance   Tune   Other   Identification |           |            |
| Fault Ai/am Number      | MA                                          |           | 1          |
| r date in diff frambor  |                                             |           |            |
| Reset Alarms and Faults | Select                                      |           |            |
| LAL Absolute            | 5                                           |           |            |
| UAL Range               | 25                                          |           |            |
| LAL Range               | 5                                           |           |            |
| Minimum Sensor Limit    | 25                                          |           |            |
| Maximum Sensor Limit    | 25                                          |           |            |
| Alarm 1 Threshold       | 22.5                                        |           |            |
| Alarm 2 Threshold       | 18.5                                        |           |            |
| Display Range           | 25                                          |           |            |
| Display Range Lower     | 0                                           |           |            |
| Alarm Configuration     |                                             |           |            |
| 🔲 Alarm 1 on Descend    | ling Concentration                          |           |            |
| Alarm 2 on Descend      | ling Concentration                          |           |            |
| Alarm 1 Latching        |                                             |           |            |
| Alarm 2 Latching        |                                             |           |            |
| Reserved                |                                             |           |            |
| Reserved                |                                             |           |            |
| Faults Latching         |                                             |           |            |
| Config State            | Accepted                                    |           |            |
| Update Alarm Ranges     | Select                                      |           |            |
| Simulate Alarms Faults  | Select                                      |           | ÷          |
| Show Parameter Names    |                                             | OK Cancel | Help       |

Figuur 5: Foundation Fieldbus configuratiedisplay

### Eventhistoriek

De XNX Transmitter handhaaft een record van alle belangrijke gebeurtenissen, die allemaal ingezien kunnen worden via de interface van Foundation Fieldbus. Alle alarmsignalen, waarschuwingen en storingen worden opgetekend. Verder worden meer dan 60 soorten informatiegebeurtenissen gedefinieerd om belangrijke transacties op te tekenen, zoals herkalibraties of configuratiewijzigingen. Elke gebeurtenis krijgt een tijdstempel en er worden 1280 records bijgehouden. Figuur 7 is de eventhistoriekweergave van een Experion-scherm.

| ss   Alarm   Alarm2   Main | tenance Tune Other Identification |  |
|----------------------------|-----------------------------------|--|
| h Length Hi Lim            | 0                                 |  |
| h Length                   | 0                                 |  |
| nsor Life                  | 653                               |  |
| nfig Change State          | Accepted                          |  |
| ept Excel Fault Parameters | Select                            |  |
| nibit                      | 2                                 |  |
| √arning                    | 3                                 |  |
| lverrange                  | 21                                |  |
| eam Blocked                | 1                                 |  |
| ow Signal                  | 1                                 |  |
| er by                      | All Events                        |  |
| 0                          | Select                            |  |
| NT_HISTORY                 |                                   |  |
| B                          | 01/01/70 00:00:00                 |  |
| e                          | RESET                             |  |
| Туре                       | 0                                 |  |
| ameter                     | 0                                 |  |
| эх                         | 0                                 |  |
| kindex                     | 647                               |  |

Figuur 6: Foundation Fieldbus display van eventhistoriek

#### Test

Het testmenu biedt methodes voor het uitvoeren van gewone taken, zoals blokkering van de uitvoer, activering van de analoge uitvoer of simulering van alarmsignalen of storingen. Figuur 7 is de Experiontestweergave.

| DNEYWELL:XNX_0101.AITB  | Block, AITB - Parameters [Monitoring] | <u>? ×</u>     |
|-------------------------|---------------------------------------|----------------|
| Process Alarm Alarm2 M  | aintenance Tune Other Identification  |                |
|                         |                                       | <b>_</b>       |
| Fault/Warn Number       | NA                                    |                |
| Reset Alarms and Faults | Select 💌                              |                |
| LAL Absolute            | 5                                     |                |
| UAL Range               | 25                                    |                |
| LAL Range               | 5                                     |                |
| Minimum Sensor Limit    | 25                                    |                |
| Maximum Sensor Limit    | 25                                    |                |
| Alarm 1 Threshold       | 22.5                                  |                |
| Alarm 2 Threshold       | 18.5                                  |                |
| Display Range           | 25                                    |                |
| Display Range Lower     | 0                                     |                |
| Alarm Configuration     |                                       |                |
| 📕 Alarm 1 on Descendir  | ng Concentration                      |                |
| Alarm 2 on Descendir    | ng Concentration                      |                |
| Alarm 1 Latching        |                                       |                |
| Alarm 2 Latching        |                                       |                |
| Reserved                |                                       |                |
| Reserved                |                                       |                |
| Faults Latching         |                                       |                |
| Config State            | Accepted                              |                |
| Update Alarm Ranges     | Select                                |                |
| Simulate Alarms Faults  | Select                                |                |
| Show Parameter Names    |                                       | OK Cancel Help |

Figuur 7: Foundation Fieldbus testdisplay

### Kalibratie

Via het kalibratiemenu worden de nul- of bereikkalibratie en bumptests geactiveerd. Indien uitgerust met een Searchline EXCELgasdetector, geeft het kalibratiemenu ook de optische signaalkracht voor mechanische uitlijning weer. De gaskalibratie wordt weergegeven in Figuur 8 en in de daaropvolgende procedure.

| EYWELL:XNX_0101.AITB Blo        | k, AITB - Parameters [Monitoring] |               |
|---------------------------------|-----------------------------------|---------------|
| rocess Alarm Alarm2 Maint       | nance Tune Other Identification   |               |
| Soft Reset                      | Select                            |               |
| Raw Gas Concentration           | 20.82948                          |               |
| Long Term Inhibit               | Select 💌                          |               |
| Inhibit Status                  |                                   |               |
| O Inhibit by Local User         |                                   |               |
| O Inhibit by HART User          |                                   |               |
| O Inhibit by FF User            |                                   |               |
| O Future Use                    |                                   |               |
| O Long Term Inhibit             |                                   |               |
| O Future Use                    |                                   |               |
| O Future Use                    |                                   |               |
| O Future Use                    |                                   |               |
| Target Conc                     | 20.8                              |               |
| Calibration Command             | Select                            |               |
| Input Range                     | Reserved                          |               |
| Calibration Status              | Calibration Menu State            |               |
| Bump Test                       | Select                            |               |
| Align Excel                     | Select                            |               |
| Monitoring State                | Normal Monitoring                 |               |
| Analog Output (mA)              | 17.37598                          |               |
| Calibrate analog current output | Select                            |               |
| Adjust DAC Setting              | Select                            |               |
| Force Analog Current Output     | Return to Normal Operation        |               |
| Show Parameter Names            | 0                                 | K Cancel Help |

Figuur 8: Foundation Fieldbus kalibratiedisplay

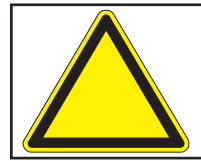

Let op: Verander uw menuselectie niet terwijl een kalibratie wordt uitgevoerd.

### Procedure voor kalibratie van proefmonster

Deze procedure verschilt al naar gelang het soort sensor dat op de XNX Universal Transmitter is aangesloten.

- 1. Sluit de sensor aan op de XNX Transmitter.
- 2. Sluit het Foundation Fieldbus handheld-toestel aan en breng de communicatie met de XNX Transmitter tot stand.
- 3. Navigeer naar het toestelkalibratiemenu op de gebruikersinterface van de Foundation Fieldbus.
- 4. Controleer de kalibratiestatus. Het bericht "In Calibration Menu State" (kalibratiemenu actief) wordt weergegeven.
- Kies "Start Calibration" (kalibratie starten). Er wordt een venster met het bericht "Processing Request" (verzoek wordt verwerkt) weergegeven, gevolgd door "Calibration Status. Apply Zero Air" (kalibratiestatus, presenteer nullucht).
- 6. Kies "Finish" (einde). Het venster sluit en de kalibratiestatus verandert in "Apply Zero Air" (presenteer nullucht).
- 7. Presenteer nullucht (omgevingslucht) aan de sensor.
- 8. Kies "Next Step" (volgende stap). Er verschijnt een venster met het bericht "Processing Request" (verzoek wordt verwerkt), gevolgd door "Wait until raw conc. is stable and in range" (wacht totdat onbewerkte concentratie stabiel en binnen bereik is).
- Kies "Finish" (einde). Het venster sluit en de kalibratiestatus verandert in "Wait until raw conc. is stable and in range" (wacht totdat onbewerkte concentratie stabiel en binnen bereik is). De onbewerkte concentratie is nagenoeg 0,0000. Het invoerbereik is "in range" (binnen bereik).
- Kies "Next Step" (volgende stap). Het bericht "Processing request" (verzoek wordt verwerkt) wordt weergegeven, gevolgd door "Press NEXT to Start Zero Calibration" (druk op VOLGENDE om de nulkalibratie te starten).
- 11. Kies "NEXT" (volgende). Er wordt een venster met het bericht "Processing Request" (verzoek wordt verwerkt) weergegeven, gevolgd door "Calibration Status: Processing calibration." (kalibratiestatus: kalibratie wordt verwerkt).
- 12. Kies "Finish" (einde). Het venster sluit en de kalibratiestatus verandert in "Processing calibration" (kalibratie wordt verwerkt).
- 13. Als de nulkalibratie mislukt, verandert de kalibratiestatus in "Zero Cal Failed. Press End Cal and Start Over" (nulkalibratie mislukt; druk op End Cal en begin opnieuw). Ga door naar stap 23 om de kalibratie te eindigen en een nieuwe kalibratie te beginnen. Als

de nulkalibratie is gelukt, verandert de kalibratiestatus in "Zero Cal Success. Press Next Step." (nulkalibratie gelukt; druk op Next Step). Kies "Next Step" (volgende stap). Er wordt een venster met het bericht "Processing Request" (verzoek wordt verwerkt) weergegeven, gevolgd door "Calibration Status: Apply Target Concentration" (kalibratiestatus: presenteer doelconcentratie).

- 14. Kies "Next" (volgende).
- 15. Voer de gewenste doelconcentratie in (bijv. 50% LEL).
- 16. Kies "Next" (volgende). Er wordt een venster met het bericht "Processing Request" (verzoek wordt verwerkt) weergegeven, gevolgd door "Target Concentration Being Accepted. Check Calibration Status" (doelconcentratie wordt geaccepteerd; controleer kalibratiestatus).
- 17. Kies "Finish" (einde). Het venster sluit.
- 18. Presenteer het gespecificeerde gas (bijv. 50% LEL) aan de sensor.
- Kies "Next Step" (volgende stap). Er wordt een venster met het bericht "Processing Request" (verzoek wordt verwerkt) weergegeven, gevolgd door "Press NEXT To Start Span Cal" (druk op NEXT om de bereikkalibratie te starten).
- 20. Kies "Next" (volgende). Er wordt een venster met het bericht "Processing Request" (verzoek wordt verwerkt) weergegeven, gevolgd door "Calibration Status: Processing Calibration" (kalibratiestatus: kalibratie wordt verwerkt).
- 21. Kies "Finish" (einde). Het venster sluit.
- 22. De kalibratiestatus geeft het bericht "Processing Calibration" (kalibratie wordt verwerkt) weer. Als de bereikkalibratie mislukt, verandert de kalibratiestatus in "Span Cal Failed. Press Next Step to Retry" (bereikkalibratie mislukt; druk op Next Step op het opnieuw te proberen). Herhaal stappen 14 t/m 21. Als de bereikkalibratie is gelukt, verandert de kalibratiestatus in "Span Cal Success. Press End Calibration" (bereikkalibratie gelukt; druk op End Calibration).
- 23. Kies "End Calibration" (einde kalibratie). Er wordt een venster met het bericht "Processing Request" (verzoek wordt verwerkt) weergegeven, gevolgd door "Calibration Status: Calibration Menu State" (kalibratiestatus: status kalibratiemenu).
- 24. Kies "Finish" (einde). Het venster sluit.

### Parameter- en fouttabellen

### Parameterbeschrijvingen systeemelementenblok

| Index | Parametermnemoniek | Beschrijving                                                            |
|-------|--------------------|-------------------------------------------------------------------------|
| 1     | ST_REV             | Het herzieningsniveau van de statische gegevens die bij dit blok horen. |
| 2     | TAG_DESC           | Kan worden gebruikt om blokgroeperingen te identificeren                |
| 3     | STRATEGY           | Gebruikersinformatie                                                    |
| 4     | ALERT_KEY          | ID-nummer van het toestel                                               |
| 5     | MODE_BLK           | Bevat de beschikbare standen voor het blok                              |
| 6     | BLOCK_ERR          | Bevat de foutstatus                                                     |
| 7     | RS_STATE           | Status van het functieblok                                              |
| 8     | TEST_RW            | Wordt alleen gebruikt voor<br>conformiteitstests                        |
| 9     | DD_RESOURCE        | String die de tag van het<br>systeemelement identificeert               |
| 10    | MANUFAC_ID         | Producent ID-nr. berekening = 0 x<br>48574C                             |
| 11    | DEV_TYPE           | Wordt gebruikt om het DD-bestand te vinden                              |
| 12    | DEV_REV            | Producent herzieningsnr.                                                |
| 13    | DD_REV             | Herzieningsnr. van het DD-bestand                                       |
| 14    | GRANT_DENY         | Opties voor toegangsregeling tot host                                   |
| 15    | HARD_TYPES         | De types beschikbare hardware als kanaalnr.                             |
| 16    | RESTART            | Maakt een herstart mogelijk                                             |
| 17    | FEATURES           | Toont de ondersteunde opties voor het<br>systeemelementblok             |
| 18    | FEATURE_SEL        | Selecteert opties voor het systeemelementblok                           |
| 19    | CYCLE_TYPE         | Methodes beschikbaar voor uitvoering<br>ID-blok                         |
| 20    | CYCLE_SEL          | Selecteert uitvoeringsmethode voor dit systeemelement                   |
| 21    | MIN_CYCLE_T        | Tijdsduur van het kortste cyclusinterval                                |
| 22    | MEMORY_SIZE        | Beschikbaar configuratiegeheugen in<br>het lege systeemelement          |

| Index | Parametermnemoniek | Beschrijving                                                                             |
|-------|--------------------|------------------------------------------------------------------------------------------|
| 23    | NV_CYCLE_T         | Interval tussen schrijven van niet-<br>vluchtig geheugen                                 |
| 24    | FREE_SPACE         | Vrij geheugen – (AIC = 0%)                                                               |
| 25    | FREE_TIME          | Vrije verwerkingstijd – (AIC = 0%)                                                       |
| 26    | SHED_RCAS          | Tijdsduur wanneer schrijven naar RCAS-<br>locaties gestopt moet worden                   |
| 27    | SHED_ROUT          | Tijdsduur wanneer schrijven naar ROUT-<br>locaties gestopt moet worden                   |
| 28    | FAULT_STATE        | Ingesteld door verlies van communicatie met het uitvoerblok                              |
| 29    | SET_FSTATE         | Maakt het mogelijk om de foutstatus<br>met de hand in te stellen                         |
| 30    | CLR_FSTAT          | Foutstatus wissen                                                                        |
| 31    | MAX_NOTIFY         | Max. aantal onbevestigde<br>waarschuwingsberichten                                       |
| 32    | LIM_NOTIFY         | Instelling van MAX_NOTIFY                                                                |
| 33    | CONFIRM_TIME       | Minimumtijd tussen pogingen voor<br>waarschuwingsrapporten                               |
| 34    | WRITE_LOCK         | Uitschakeling van schrijffunctie                                                         |
| 35    | UPDATE_EVT         | Waarschuwing geactiveerd door wijziging van statische data                               |
| 36    | BLOCK_ALM          | Informatie over systeemstoring                                                           |
| 37    | ALARM_SUM          | Alarmstatus                                                                              |
| 38    | ACK_OPTION         | Selecteert welke waarschuwingen<br>automatisch bevestigd worden.                         |
| 39    | WRITE_PRI          | Prioriteit van waarschuwing<br>geactiveerd door verwijdering van<br>schrijfvergrendeling |
| 40    | WRITE_ALM          | Waarschuwing die wordt geactiveerd als<br>de schrijfvergrendeling wordt gewist           |
| 41    | ITK_VER            | Grote herziening van interfunctioneel testgeval                                          |

| aran  | iotor moor garo a       | Jocoomoron |            |            |            |
|-------|-------------------------|------------|------------|------------|------------|
| Index | Parameterm-<br>nemoniek | Weergave_1 | Weergave_2 | Weergave_3 | Weergave_4 |
| 1     | ST_REV                  | 2          | 2          | 2          | 2          |
| 2     | TAG_DESC                |            |            |            |            |
| 3     | STRATEGY                |            |            |            | 2          |
| 4     | ALERT_KEY               |            |            |            | 1          |
| 5     | MODE_BLK                | 4          |            | 4          |            |
| 6     | BLOCK_ERR               | 2          |            | 2          |            |
| 7     | RS_STATE                | 1          |            | 1          |            |
| 8     | TEST_RW                 |            |            |            |            |
| 9     | DD_RESOURCE             |            |            |            |            |
| 10    | MANUFAC_ID              |            |            |            | 4          |
| 11    | DEV_TYPE                |            |            |            | 2          |
| 12    | DEV_REV                 |            |            |            | 1          |
| 13    | DD_REV                  |            |            |            | 1          |
| 14    | GRANT_DENY              |            | 2          |            |            |
| 15    | HARD_TYPES              |            |            |            | 2          |
| 16    | RESTART                 |            |            |            |            |
| 17    | FEATURES                |            |            |            | 2          |
| 18    | FEATURE_SEL             |            | 2          |            |            |
| 19    | CYCLE_TYPE              |            |            |            | 2          |
| 20    | CYCLE_SEL               |            | 2          |            |            |
| 21    | MIN_CYCLE_T             |            |            |            | 4          |
| 22    | MEMORY_SIZE             |            |            |            | 2          |
| 23    | NV_CYCLE_T              |            | 4          |            |            |
| 24    | FREE_SPACE              |            | 4          |            |            |
| 25    | FREE_TIME               | 4          |            | 4          |            |
| 26    | SHED_RCAS               |            | 4          |            |            |
| 27    | SHED_ROUT               |            | 4          |            |            |
| 28    | FAULT_STATE             | 1          |            | 1          |            |
| 29    | SET_FSTATE              |            |            |            |            |
| 30    | CLR_FSTAT               |            |            |            |            |
| 31    | MAX_NOTIFY              |            |            |            | 1          |

### Parameterweergave systeemelementenblok

| Index | Parameterm-<br>nemoniek | Weergave_1 | Weergave_2 | Weergave_3 | Weergave_4 |
|-------|-------------------------|------------|------------|------------|------------|
| 32    | LIM_NOTIFY              |            | 1          |            |            |
| 33    | CONFIRM_TIME            |            | 4          |            |            |
| 34    | WRITE_LOCK              |            | 1          |            |            |
| 35    | UPDATE_EVT              |            |            |            |            |
| 36    | BLOCK_ALM               |            |            |            |            |
| 37    | ALARM_SUM               | 8          |            | 8          |            |
| 38    | ACK_OPTION              |            |            |            | 2          |
| 39    | WRITE_PRI               |            |            |            | 1          |
| 40    | WRITE_ALM               |            |            |            |            |
| 41    | ITK_VER                 |            |            |            | 2          |
|       | Totalen                 | 22         | 30         | 22         | 31         |

| Parameters transductorblok |                          |                                                                                                    |  |
|----------------------------|--------------------------|----------------------------------------------------------------------------------------------------|--|
| Index                      | Parametermnemoniek       | Beschrijving                                                                                                    |  |
| 1                          | ST_REV                   | Het herzieningsniveau van de<br>statische gegevens die bij dit blok<br>horen                                                      |  |
| 2                          | TAG_DESC                 | Kan worden gebruikt om<br>blokgroeperingen te identificeren                                                                       |  |
| 3                          | STRATEGY                 | Gebruikersinformatie                                                                                                    |  |
| 4                          | ALERT_KEY                | Gebruikersidentificatienummer                                                                                                    |  |
| 5                          | MODE_BLK                 | Bevat de beschikbare standen voor het blok                                                                                        |  |
| 6                          | BLOCK_ERR                | Bevat de foutstatus                                                                                                    |  |
| 7                          | UPDATE_EVT               | Dit wordt gegenereerd wanneer de statische gegevens in het blok zijn veranderd                                                    |  |
| 8                          | BLOCK_ALM                | Identificeert dat er een probleem in het systeem bestaat                                                                          |  |
| 9                          | TRANSDUCER_<br>DIRECTORY | Specificeert het aantal en de startindices in het transductorblok                                                                 |  |
| 10                         | TRANSDUCER_<br>TYPE      | Identificatie transductortype                                                                                                    |  |
| 11                         | XD_ERROR                 | Extra foutcodes                                                                                                    |  |
| 12                         | COLLECTION_<br>DIRECTORY | Specificeert het aantal, de startindices en DD-itemidentificaties                                                                 |  |
| 13                         | PRIMARY_<br>VALUE        | De gemeten waarde                                                                                                    |  |
| 14                         | DATE_FORMAT              | Classificatie van een dag als een<br>specifieke kalenderdatum is de<br>indeling die wordt gebruikt om die<br>datum uit te drukken |  |
| 15                         | STR_DEVICE_<br>DATE_TIME | Datum en tijd van het toestel                                                                                                    |  |
| 16                         | TIME_DATE_<br>STAMP      | Datum- en tijdstempel van de toestelstatus                                                                                        |  |
| 17                         | SENSOR_TYPE              | Identificatie van verbonden<br>sensortype                                                                                         |  |
| 18                         | GAS_NAME                 | Identificatie sensorgasnaam                                                                                                    |  |
| 19                         | UNIT_STRING              | Identificatie<br>sensorgasmetingseenheid                                                                                          |  |

| Index                                                                | Parametermnemoniek               | noniek Beschrijving                                                                                    |  |
|----------------------------------------------------------------------|----------------------------------|----------------------------------------------------------------------------------------------------|--|
| 20                                                                   | SEN_SW_VER                       | Softwareversie van de aangesloten sensor                                                               |  |
| 21                                                                   | SEN_SN                           | Serienummer van de aangesloten sensor                                                                  |  |
| 22                                                                   | ZEN_SN                           | Serienummer van het toestel                                                                            |  |
| 23                                                                   | CURR_ALM_<br>LEVEL               | Identificeert het huidige alarmniveau van het toestel                                                  |  |
| 24                                                                   | ACTIV_INSTR_<br>FAULT            | Identificeert actieve instrumentstoring in het toestel                                                 |  |
| 25 RESET_<br>ALMS_N_<br>FAULTS Voert een reset u<br>alarmsignalen en |                                  | Voert een reset uit van alle<br>alarmsignalen en fouten in het toestel                                 |  |
| 26                                                                   | LOWER_ALM_LIMIT                  | Specificeert de onderste alarmgrens van het toestel                                                    |  |
| 27                                                                   | UPPER_ALM_<br>LIMIT_RANGE        | Specificeert de bovenste grens voor het toestelalarm                                                   |  |
| 28                                                                   | LOWER_ALM_LIMIT_<br>RANGE        | Specificeert de onderste grens voor het toestelalarm                                                   |  |
| 29                                                                   | DEVICE_MIN_RANGE                 | Specificeert het onderste bereik voor het toestel met aangesloten sensor                               |  |
| 30                                                                   | DEVICE_MAX_<br>RANGE             | Specificeert het bovenste bereik voor het toestel met aangesloten sensor                               |  |
| 31                                                                   | ALM_<br>THRESHOLDS_<br>LOW,      | Gespecificeerde onderste grens voor<br>de alarmdrempelwaarde                                           |  |
| 32                                                                   | ALM_THRESHOLDS_<br>HIGH,         | Gespecificeerde bovenste grens voor de alarmdrempelwaarde                                              |  |
| 33                                                                   | DISPLAY_RANGE                    | Specificeert het displaybereik voor het toestel met aangesloten sensor                                 |  |
| 34                                                                   | DISPLAY_<br>RANGE_<br>LOWER      | Specificeert de onderste grens voor<br>het displaybereik voor het toestel met<br>aangesloten sensor    |  |
| 35                                                                   | RELAY_ALM_CFG,                   | Identificeert de configuratie<br>van vergrendelende en niet-<br>vergrendelende alarmsignalen           |  |
| 36                                                                   | CONFIG_<br>STATE_ALM             | Configuratie-alarm voor toestelstatus na configuratiewijziging                                         |  |
| 37                                                                   | ACCEPT_<br>CONFIG_<br>CHANGE_ALM | Configuratiestatus van toestel nadat<br>configuratiewijzigingen door de<br>gebruiker zijn geaccepteerd |  |

| Index | Parametermnemoniek                | Beschrijving                                                                                                    |
|-------|-----------------------------------|----------------------------------------------------------------------------------------------------|
| 38    | START_IR_POLLING                  | Verzoek van IR-sensorparameters door het toestel                                                                                                    |
| 39    | POWER_<br>SUPPLY                  | Vermogenstoevoer gemeten door<br>toestel                                                                                                    |
| 40    | POWER_<br>SUPPLY_<br>VOLTAGE_33   | Vermogenstoevoer gemeten door optionele kaartaansluiting                                                                                                 |
| 41    | POWER_SUPPLY_<br>VOLTAGE_SENS_240 | Vermogenstoevoer gemeten door aangesloten sensor.                                                                                                    |
| 42    | POWER_SUPPLY_<br>VOLTAGE_SENS_50  | Interne vermogenstoevoer gemeten door aangesloten sensor                                                                                                 |
| 43    | WIN_TEMP                          | Venstertemperatuur - alleen van toepassing voor IR (Excel)-sensor                                                                                        |
| 44    | SENSOR_<br>TEMP                   | Toesteltemperatuur                                                                                                    |
| 45    | UNIT_TEMP                         | Identificatie van de meeteenheid voor<br>de temperatuur                                                                                                  |
| 46    | RC_OPTICAL_<br>PARAMETERS         | Optische parameters van de<br>aangesloten IR-sensor                                                                                                    |
| 47    | BLOCK_<br>FAULT_TIME              | Identificeert de tijd die de IR (Excel)-<br>sensor nodig heeft om een fout op te<br>merken als de straal langer dan de<br>ingestelde tijd is geblokkeerd |
| 48    | OTHER_<br>FAULT_TIME              | Identificeert de tijd die de IR (Excel)-<br>sensor nodig heeft om een fout te<br>melden als de straal langer dan de<br>ingestelde tijd is geblokkeerd    |
| 49    | LOW_SIGNAL_<br>LEVEL              | Identificeert het laagste signaalniveau<br>voor de IR (Excel)-sensor aangesloten<br>op het toestel                                                       |
| 50    | RESET_EXCEL                       | Software-reset voor IR (Excel /<br>Optima)-sensors                                                                                                    |
| 51    | RAW_GAS_<br>CONC                  | Specificeert gasconcentratie<br>gemeten door de sensor tijdens het<br>kalibratieproces                                                                   |
| 52    | INHIBIT_<br>DEVICE_<br>LONG_TERM  | Identificeert het toestel dat langere<br>tijd door de gebruiker is geblokkeerd                                                                           |
| 53    | INHIBIT_DEVICE_<br>STATUS         | Identificeert de blokkeerstatus van het toestel                                                                                                    |

| Index | Parametermnemoniek           | Beschrijving                                                                          |
|-------|------------------------------|---------------------------------------------------------------------------------------|
| 54    | SPAN_CAL_GAS_<br>CONC        | Gespecificeerde gasconcentratie voor bereikkalibratie van sensor                      |
| 55    | CLB_OPT                      | Specificeert sensorkalibratie-opties                                                  |
| 56    | CLB_STATUS,                  | Specificeert sensorkalibratiestatus                                                   |
| 57    | CLB_HELP_<br>STATUS,         | Specificeert sensorkalibratie<br>helpstatus                                           |
| 58    | BUMP_TEST_<br>OPT            | Specificeert de bumptest voor<br>aangesloten sensor van toestel                       |
| 59    | CALIB_<br>INTERVAL           | Specificeert sensorkalibratie-interval                                                |
| 60    | SIMULATE_<br>OPT             | Specificeert de sensorstatus-<br>simulatie van het toestel                            |
| 61    | ALIGN_EXCEL,                 | Uitlijning voor Excel-type IR-sensor                                                  |
| 62    | CURR_MON_<br>STATE,          | Identificeert controlestatus van het<br>toestel                                       |
| 63    | RC_PATH_<br>LENGTH           | Specificeert de padlengte voor Excel-<br>type IR-sensor                               |
| 64    | SENSOR_LIFE,                 | Specificeert resterend sensorproductleven                                             |
| 65    | CONFIG_STATE                 | Configuratiestatus van het toestel                                                    |
| 66    | ACCEPT_<br>CONFIG_<br>CHANGE | Configuratiestatus van het toestel na acceptatie van configuratiewijzigingen          |
| 67    | RC_MA_<br>SETTINGS           | mA-instellingen voor het toestel                                                      |
| 68    | ANLG_CURR_<br>OP,            | Identificeert 4-20 mA-uitvoerstroom van het toestel                                   |
| 69    | CLB_CURR_OP                  | Kalibratie van 4-20 mA-uitvoerstroom van het toestel                                  |
| 70    | CLB_CURR_<br>DAC_CNT         | Kalibratie van 4-20 mA-uitvoerstroom van het toestel met DAC-instellingen             |
| 71    | FORCE_ANLG_<br>CURRENT       | Forceert 4-20 mA-uitvoerstroom van het toestel                                        |
| 72    | GAS_NAME_SCROLL,             | Identificeert scrollen voor lijst met<br>gassen voor aangesloten sensor op<br>toestel |
| 73    | INFO_CAL_<br>INDEX,          | Identificeert index voor gas                                                          |

| Index | Parametermnemoniek                  | Beschrijving                                                 |
|-------|-------------------------------------|--------------------------------------------------------------|
| 74    | CURR_CAL_<br>INDEX,                 | Identificeert scrollen van index voor gas                    |
| 75    | SEL_GAS_<br>CLB_OPTION              | Kalibratie van aangesloten sensor op toestel                 |
| 76    | MV_SENSOR_<br>TYPE_INDEX_<br>ACTUAL | Identificeert eigenlijke index voor<br>aangesloten mV-sensor |
| 77    | MV_SENSOR_TYPE                      | Identificeert aangesloten mV-<br>sensortype                  |
| 78    | MV_SENSOR_<br>TYPE_SCROLL           | Identificeert schuivende index voor<br>aangesloten mV-sensor |
| 79    | MV_SENSOR_TYPE_<br>INDEX            | Identificeert index voor aangesloten<br>mV-sensor            |
| 80    | MV_SEL_<br>OPTION                   | Identificeert selectie-opties voor de mV-sensor              |
| 81    | SEL_EVENT_<br>FILTER_TYPE           | Specificeert het eventfiltertype                             |
| 82    | SEL_EVENT_<br>HISTORY_OPT           | Specificeert de eventhistoriekopties                         |
| 83    | EVENT_<br>HISTORY                   | Specificeert de eventhistoriek                               |

| Parameterbeschrijvingen analoog invoerblok |                    |                                                                                                    |  |
|--------------------------------------------|--------------------|----------------------------------------------------------------------------------------------------|--|
| Index                                      | Parametermnemoniek | Beschrijving                                                                                                    |  |
| 1                                          | ST_REV             | Het herzieningsniveau van de<br>statische gegevens die bij dit blok<br>horen.                                                   |  |
| 2                                          | TAG_DESC           | Kan worden gebruikt om<br>blokgroeperingen te identificeren                                                                     |  |
| 3                                          | STRATEGY           | Gebruikersinformatie                                                                                                    |  |
| 4                                          | ALERT_KEY          | ID-nummer van het toestel                                                                                                    |  |
| 5                                          | MODE_BLK           | Bevat de beschikbare standen voor<br>het blok                                                                                   |  |
| 6                                          | BLOCK_ERR          | Bevat de foutstatus                                                                                                    |  |
| 7                                          | PV                 | Primaire analoge waarde                                                                                                    |  |
| 8                                          | OUT                | Primaire analoge waarde berekend                                                                                                |  |
| 9                                          | SIMULATE           | Staat handmatige invoer van I/O-<br>waarden toe                                                                                 |  |
| 10                                         | XD_SCALE           | De schaal- en eenheidswaarden van<br>het transductorblok                                                                        |  |
| 11                                         | OUT_SCALE          | De schaal en eenheid van dit blok                                                                                               |  |
| 12                                         | GRANT_DENY         | Opties voor toegangscontrole<br>tot hostcomputers en lokale<br>regelpanelen voor werkings-,<br>afstellings- en alarmparameters. |  |
| 13                                         | IO_OPTS            | Optie die de gebruiker kan selecteren<br>om de I/O-blokverwerking te wijzigen                                                   |  |
| 14                                         | STATUS_OPTS        | Optie die de gebruiker kan selecteren<br>in de blokverwerking van de status                                                     |  |
| 15                                         | CHANNEL            | Het logische hardwarekanaal<br>aangesloten op het I/O-blok                                                                      |  |

| Index | Parametermnemoniek | Beschrijving                                                                                                    |
|-------|--------------------|----------------------------------------------------------------------------------------------------|
| 16    | L_TYPE             | Bepaalt of de waarden die door het<br>transductorblok naar het AI-blok<br>worden doorgegeven direct (Direct)<br>kunnen worden gebruikt. Het is ook<br>mogelijk dat de waarde een andere<br>meeteenheid heeft en lineair omgezet<br>moet worden (Indirect), of met een<br>vierkantswortel (Ind Sqr Root), met<br>gebruik van het invoerbereik dat door<br>de transductor is gedefinieerd en het<br>bijbehorende uitvoerbereik |
| 17    | LOW_CUT            | Grens gebruikt voor<br>vierkantswortelverwerking                                                                                                    |
| 18    | PV_FTIME           | Tijdsbeperking van een enkel<br>exponentieel filter voor de PV                                                                                                    |
| 19    | FIELD_VAL          | Onbewerkte waarde van het veldtoestel in % van bereik                                                                                                    |
| 20    | UPDATE_EVT         | Dit alarm wordt geactiveerd door een wijziging van de statische gegevens                                                                                                    |
| 21    | BLOCK_ALM          | Informatie over systeemstoring                                                                                                    |
| 22    | ALARM_SUM          | Alarmstatus                                                                                                    |
| 23    | ACK_OPTION         | Selecteert welke waarschuwingen automatisch bevestigd worden.                                                                                                    |
| 24    | ALARM_HYS          | Alarmhysterese in %                                                                                                    |
| 25    | HI_HI_PRI          | Prioriteit van HH-alarm                                                                                                    |
| 26    | HI_HI_LIM          | Instelling van HH-alarm                                                                                                    |
| 27    | HI_PRI             | Prioriteit van H-alarm                                                                                                    |
| 28    | HI_LIM             | Instelling van H-alarm                                                                                                    |
| 29    | LO_PRI             | Prioriteit van L-alarm                                                                                                    |
| 30    | LO_LIM             | Instelling van L-alarm                                                                                                    |
| 31    | LO_LO_PRI          | Prioriteit van LL-alarm                                                                                                    |
| 32    | LO_LO_L IM         | Instelling van LL-alarm                                                                                                    |
| 33    | HI_HI_ALM          | Status van HH-alarm                                                                                                    |
| 34    | HI_ALM             | Status van H-alarm                                                                                                    |
| 35    | LO_ALM             | Status van L-alarm                                                                                                    |
| 36    | LO_LO_ALM          | Status van LL-alarm                                                                                                    |

| Index | Parameterm- | Weergave 1  | Weergave 2  | Weergave 3 | Weergave 4  |
|-------|-------------|-------------|-------------|------------|-------------|
| maex  | nemoniek    | ficeigure_i | fice.gate_2 | moorgare_o | ficergare_i |
| 1     | ST_REV      | 2           | 2           | 2          | 2           |
| 2     | TAG_DESC    |             |             |            |             |
| 3     | STRATEGY    |             |             |            | 2           |
| 4     | ALERT_KEY   |             |             |            | 1           |
| 5     | MODE_BLK    | 4           |             | 4          |             |
| 6     | BLOCK_ERR   | 2           |             | 2          |             |
| 7     | PV          | 5           |             | 5          |             |
| 8     | OUT         | 5           |             | 5          |             |
| 9     | SIMULATE    |             |             |            |             |
| 10    | XD_SCALE    |             | 11          |            |             |
| 11    | OUT_SCALE   |             | 11          |            |             |
| 12    | GRANT_DENY  |             | 2           |            |             |
| 13    | IO_OPTS     |             |             |            | 2           |
| 14    | STATUS_OPTS |             |             |            | 2           |
| 15    | CHANNEL     |             |             |            | 2           |
| 16    | L_TYPE      |             |             |            | 1           |
| 17    | LOW_OUT     |             |             |            | 4           |
| 18    | PV_FTIME    |             |             |            | 4           |
| 19    | FIELD_VAL   | 5           |             | 5          |             |
| 20    | UPDATE_EVT  |             |             |            |             |
| 21    | BLOCK_ALM   |             |             |            |             |
| 22    | ALARM_SUM   | 8           |             | 8          |             |
| 23    | ACK_OPTION  |             |             |            | 2           |
| 24    | ALARM_HYS   |             |             |            | 4           |
| 25    | HI_HI_PRI   |             |             |            | 1           |
| 26    | HI_HI_LIM   |             |             |            | 4           |
| 27    | HI-PRI      |             |             |            | 1           |
| 28    | HI_LIM      |             |             |            | 4           |
| 29    | LO_PRI      |             |             |            | 1           |
| 30    | LO-LIM      |             |             |            | 4           |
| 31    | LO_LO_PRI   |             |             |            | 1           |
| 32    | LO_LO_LIM   |             |             |            | 4           |
| 33    | HI_HI_ALM   |             |             |            |             |
| 34    | HI_ALM      |             |             |            |             |
| 35    | LO_ALM      |             |             |            |             |
| 36    | LO_LO_ALM   |             |             |            |             |
|       | Totalen     | 31          | 26          | 31         | 46          |

#### Parameterweergave analoog invoerblok

Technische handleiding van de XNX Foundation Fieldbus

| Blokconfiguratiefouten               |                                                                                                    |  |  |
|--------------------------------------|----------------------------------------------------------------------------------------------------|--|--|
| Fout                                 | Oplossing                                                                                                    |  |  |
| Accept New Alarm<br>Configuration    | Nieuwe alarmconfiguratie voor toestel wordt niet<br>bij het toestel geaccepteerd. Selecteer acceptatie<br>van alarmconfiguratie    |  |  |
| Accept New Excel Fault<br>Parameters | Nieuwe Excel-foutconfiguratie voor toestel wordt<br>niet door het toestel geaccepteerd. Selecteer<br>accepteer configuratie        |  |  |
| LinkConfiguration                    | Niet van toepassing                                                                                                    |  |  |
| SimulationActive                     | Toestel staat in de simulatiestand. Verlaat de simulatie die op het toestel wordt uitgevoerd.                                      |  |  |
| DeviceFaultState                     | Toestel staat in de foutstand. Raadpleeg<br>de foutcode om de fout van het toestel te<br>diagnosticeren.                           |  |  |
| Maint. Needed soon                   | Toestel staat in de waarschuwingsstand.<br>Raadpleeg de waarschuwingscode om de<br>waarschuwing van het toestel te diagnosticeren. |  |  |
| Maint. Needed Now                    | Toestel staat in de foutstand. Raadpleeg<br>de foutcode om de fout van het toestel te<br>diagnosticeren.                           |  |  |
| Out Of Service                       | Toestel is buiten bedrijf. Neem contact op HA of forceer het toestel in de automatische stand                                      |  |  |

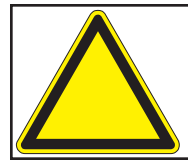

Als de XNX Transmitter storingcode F130 weergeeft ("Storing communicatie-optie"), is de Foundation Fieldbus-kaart opgemerkt, maar is er geen communicatie tot stand gebracht. Controleer de bedrading. Als de storingcode blijft bestaan neemt u contact op met de serviceafdeling van Honeywell Analytics voor verdere instructies.

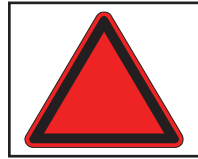

**Waarschuwing:** Als de spanning onder het bedrijfsbereik valt en de communicatie verloren gaat, moet u de spanning controleren of de onderhoudsdienst van HA bellen.

### **Fieldbus Foundation Toestelregistratie**

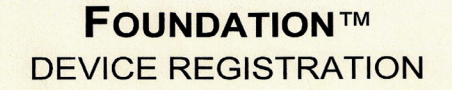

#### Manufacturer:

Honeywell Field Solutions

Model: Type:

XnX Universal Transmitter Gas Detector

Device ITK Version: Device Test Campaign:

Test Report: FF-527-(74400)

5.2.0 IT074400

CT0131FF PT-357 113, 123

0x48574C

0x0009 0x01

Stack Test Campaign: Physical Layer Test Report: Physical Layer Profiles:

> Manufacturer ID: Device Type: Device Revision:

Filena Device Description: 0101

Filename 0101.ffo 0101.sym 010101.cff CRC C6510BDA 6FDE0E9D

E5A7DFDE

ITK Version 5.2.0 5.2.0

5.2.0

Capability File: Tested Features:

Resource Block Alarms and Events Function Block Linking Multi-bit Alert Reporting Trending Field Diagnostics Analog Input Function Block

18 January 2011

**Registration Date** 

Richard J. Timoney President and CEO

### Garantie

### Garantieverklaring

Alle producten zijn door Honeywell Analytics ontworpen en gefabriceerd volgens de nieuwste internationaal erkende normen op basis van een ISO9001 gecertificeerd kwaliteitscontrolesysteem.

Honeywell Analytics ('HA') garandeert dat de XNX Universal Transmitter vrij is van materiaaldefecten of vakmanschapsfouten bij normaal gebruik voor:

| Toestel                                                                                         | Garantiebepalingen                                                                                                    |  |
|-------------------------------------------------------------------------------------------------|----------------------------------------------------------------------------------------------------|--|
| XNX Universal Transmitter<br>(verbruiksgoederen<br>uitgezonderd)                                | <b>36 maanden</b> vanaf de datum van verzending naar de koper                                                          |  |
| XNX Electrochemical Sensors<br>(Onderdeelnummer XNX-<br>XS****)<br>Multi-Purpose Detector (MPD) | <b>12 maanden</b> vanaf de<br>inbedrijfstellingsdatum door een erkende<br>vertegenwoordiger van Honeywell<br>Analytics |  |
|                                                                                                 | of                                                                                                    |  |
|                                                                                                 | 18 maanden vanaf de datum van verzending door Honeywell Analytics                                                      |  |
|                                                                                                 | Welke eerder valt                                                                                                    |  |

Onderhoud in het veld of bij de klant wordt niet door deze garantie gedekt. Tijden reiskosten voor onderhoud onder garantie ter plaatse worden in rekening gebracht op basis van het geldende tarief van Honeywell Analytics. Neem contact op met de servicevertegenwoordiger van Honeywell Analytics voor informatie over onderhoudscontracten.

### Garantievoorwaarden

- De beperkte productgarantie van Honeywell Analytics (HA) geldt alleen voor de verkoop van nieuwe en ongebruikte producten aan de originele koper indien gekocht bij HA of bij een door HA erkende distributeur, dealer of vertegenwoordiger. De volgende items vallen niet onder garantie: verbruiksgoederen, zoals droge cel batterijen, filters en zekeringen of onderdelen die vervangen moeten worden als gevolg van de normale slijtage van het product; elk product dat volgens HA is gewijzigd, verwaarloosd, misbruikt of beschadigd door ongelukken of ongebruikelijke bedrijfsomstandigheden, hantering, gebruik of ernstige sensorvergiftiging, defecten als gevolg van een onjuiste installatie, reparatie door onbevoegden of het gebruik van niet erkende toebehoren/onderdelen voor het product.
- Elke claim op basis van de HA Productgarantie moet gebeuren binnen de garantieperiode en zo snel mogelijk na ontdekking van het defect. Als een garantieclaim wordt ingediend, moet de koper een Service Event-nummer (SE#) van HA verkrijgen en indien praktisch mogelijk, het product duidelijk gemarkeerd met het SE# retourneren, compleet met een uitgebreide beschrijving van de storing.

- 3. HA kan naar eigen goeddunken ervoor kiezen om vervangende goederen naar de koper te sturen, voordat de defecte goederen zijn ontvangen. De koper stemt ermee in om de defecte goederen binnen 30 dagen te retourneren of voor de vervangende goederen te betalen.
- 4. De klant is verantwoordelijk voor de transportkosten van de locatie van de klant naar HA. HA is verantwoordelijk voor de transportkosten van HA naar de locatie van de klant.
- 5. Als het gaat om een vaste installatie of als het niet praktisch is om het product te retourneren, moet de koper een claim indienen bij de serviceafdeling van HA. Een servicetechnicus zal voorrijden op basis van het dagtarief. Als blijkt dat de garantieclaim geldig is, wordt het defecte product kosteloos gerepareerd of vervangen. Een garantieclaim wordt aanvaard als aan alle voorwaarden van deze garantie is voldaan.
- 6. Als HA vindt dat een garantieclaim geldig is, zal HA het defecte product kosteloos repareren of vervangen en het product of een vervangend product terug naar de koper sturen. Als HA vindt dat de garantieclaim ongeldig is, heeft de koper de volgende opties: de kosten dragen voor het terughalen van het onveranderde toestel, voor de herstelling ervan tegen het geldende tarief, voor het geschikte vervangtoestel tegen de courante prijs, of de koper doet afstand van het toestel. HA behoudt zich het recht voor om het voorrijden van een servicetechnicus in rekening te brengen volgens het tarief dat gold toen de claim werd ontvangen.
- 7. In geen geval kan HA aansprakelijk worden gesteld voor een hoger bedrag dan de prijs die de koper bij aankoop heeft betaald.

#### Claims door consumenten

Als u het HA-product als consument hebt gekocht, doen deze garantievoorwaarden geen afbreuk aan uw rechten volgens de geldende wetgeving inzake consumentenbescherming.

Honeywell Analytics behoudt zich het recht voor om dit beleid te allen tijde te wijzigen. Neem contact op met Honeywell Analytics voor de meest actuele garantie-informatie.

### Index

### A

afscherming, stalen vlecht 6 alarmniveaus 17 alarmsignalen 18 alarmsignalen, simuleren 19 analoge blokparameters 35 analoge invoer 11 analoge invoerblokparameters 36 analoge uitvoer, activering 19 analoog invoerblok 13, 14

### В

bediening 16 bedrading 8 bereikkalibratie 6, 20 blokbeschrijvingen 10, 11 blokconfiguratiefouten 36 bumptest 6 bumptests 20

### С

communicatie 'bus'-netwerk 4 communicatie opties 4 configuratie 17 Configuratie 10, 16 configuratiedisplay 17 Configuratie en bediening 8 configuratiemenu 17

### D

DD. Zie device descriptor; Zie Device Descriptions (toestelbeschrijvingen) DD, zie "device descriptor file" 10 Device Descriptions (toestelbeschrijvingen) 6 device descriptor 16 Device Descriptor file 10, 16 display van eventhistoriek 18

### Ε

ECC. *Zie* electrochemical cell Elektrochemische cel 6 Emerson 475 16 EPKS. *Zie* Experion Process Knowledge System eventhistoriek 18 Eventhistoriek 17 Experion 16 Experion Process Knowledge System 6 externe toegang 16

### F

FEATURES\_SEL 12 ferrieten parel 6 Fieldbus Foundation website 8, 10, 11 Foundation Fieldbus 4 functieblok 11 Functieblok (analoge invoer) 11

### G

garantie 38, 39 gedistribueerde regeling 4 gemeenschappelijke blokfuncties 11 Gemeenschappelijke blokfuncties 11

### Н

handmatige stand 14 host controller 6, 16

### 

inbedrijfstelling 10 informatie-events 18 infrarood 6 IR. *Zie* infrarood

### Κ

kalibratie 20 kalibratiedatum 11 kalibratiedisplay 20 kalibratiemenu 20 Kalibratieprocedure 21 klemmenblok 6, 9

### L

lokale gebruikersinterface 16 L\_TYPE 13 L\_TYPE = DIRECT 13

# Index (vervolg)

### Μ

mA. *Zie* milliamp mechanische uitlijning 20 meeteenheden 6 meeteenheden, wijzigen 12 milliamp 6 millivolt 6 mV. *Zie* millivolt

### Ν

nulkalibratie 6, 20

### 0

optiekaart 9 optische signaalkracht 20 O-ring 6 OUT\_SCALE 13 overzicht 4

### Ρ

parameters systeemelementenblok 8, 21 parameters transductorblok 28 POD. *Zie* Personality, Options, and Display procesalarmsignalen 14 procesregeling 4 producent 11 productbeschrijving 4

### R

rapporten 12

### S

Searchline EXCEL 20 sensortransductorblok 11 Sensortransductorblok 11, 12 sensortype 11 serienummer 11 SIM-switch 15 simulatieschakelaar 6, 9 Simulatiestand 14, 15 simulatiestand – analoog invoerblok 14 Softwlock 6 SOFTWLOCK 12 specificaties 36 Specifieke opdrachten = Analoog invoerblok (AI) 13, 14 Specifieke opdrachten = Sensortransductorblok 12 Specifieke opdrachten -Systeemelementenblok 12 statusdata 14 statusdata - analoog invoerblok 14 Statusgegevens = Analoog invoerblok (AI) 14 storingen 10, 18 systeemelementenblok 11, 12 systeemelementenblok, specifieke opdrachten 12

### Т

Test 18, 19 test menu 19 Toegang tot parameters transductorblok 28 Toestelbeschrijving 10 toestelnaam 11 Toestelregistratie 38

### U

uitlijning, mechanisch 20 uitvoer, activering analoog 19 uitvoer, blokkerend 19

### V

veldbus 6 verklarende woordenlijst 6

### W

waarschuwingen 10, 18 WRITE\_ALM 12 WRITE\_LOCK 12 WRITE\_PRI 12

### X

XD\_SCALE 13

#### Voor uitgebreide informatie ga naar

www.honeywellanalytics.com

#### Of neem contact op met één van onze vestigingen:

#### Europa, Midden-Oosten, Afrika, India

Life Safety Distribution AG Weiherallee 11a CH-8610 Uster Switzerland Tel: +41 (0)44 943 4300 Fax: +41 (0)44 943 4398 India Tel: +91 124 4752700 gasdetection@honeywell.com

#### Amerika

Honeywell Analytics Inc. 405 Barclay Blvd. Lincolnshire, IL 60069 USA Tel: +1 847 955 8200 Toll free: +1 800 538 0363 Fax: +1 847 955 8210 detectgas@honeywell.com

#### Azië Pacific

Honeywell Analytics Asia Pacific #508, Kolon Science Valley (I) 187-10 Guro-Dong, Guro-Gu Seoul, 152-050 Korea Tel: +82 (0)2 6909 0300 Fax: +82 (0)2 2025 0329 analytics.ap@honeywell.com

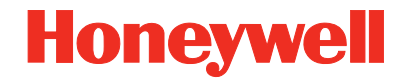

#### Opmerking:

Er is alles aan gedaan om ervoor te zorgen dat deze publicatie betrouwbaar is. Toch wordt geen enkele aansprakelijkheid aanvaard voor eventuele fouten of weglatingen. Specificaties, maar ook regels en voorschriften kunnen veranderen; zorg er dus voor dat u altijd over de nieuwste versies van regels, normen en richtlijnen beschikt. Deze publicatie is niet bedoeld als basis voor een overeenkomst.

Herz 1.0 05/11 MAN0913\_NL © 2011 Honeywell Analytics

### Service organisatie

EMEAI: HAexpert@honeywell.com US: ha.us.service@honeywell.com AP: ha.ap.service@honeywell.com

www.honeywell.com